# Setting up Outlook 2013 with Rackspace Email

- Article ID: 3664
- Last updated on September 26, 2013
- Authored by: Marco Salazar

This article will assist you with setting up Outlook 2013 with your Rackspace Email.

1. Open the side charms by moving your mouse to the top right of the screen. Then

click Search. Search for Mail then click on Settings. (for Windows 7 and below go to Start -

> Control Panel and search for Mail)

| 🕐 Mail                                      |                         |
|---------------------------------------------|-------------------------|
| General                                     |                         |
| The following profiles are se               | et up on this computer: |
|                                             | *                       |
|                                             | -                       |
| Add Remove Prope                            | erties Copy             |
| When starting Microsoft Outlook,            | use this profile:       |
| <ul> <li>Always use this profile</li> </ul> | ea                      |
|                                             | •                       |
| ОК                                          | Cancel Apply            |

2. On the left side of the screen click on Mail. Then Click on Add...

3. The Profile Name can be anything you would like. Click **Next** and select **Manual setup or additional server types**. Select **POP** or **IMAP** and click **Next**.

- 4. In this new Window input the corresponding information.
  - a. User Information (Recipient will see)
    - i. Full name: First and Last Name
    - ii. Email address: user@domain.com
  - b. Server Information (Servers that the email will use)

# i. Incoming POP Settings:

| Server               | SSL | Port |
|----------------------|-----|------|
| pop.emailsrvr.com    | No  | 110  |
| secure.emailsrvr.com | Yes | 995  |

# ii. Incoming IMAP settings:

| Server               | SSL | Port |
|----------------------|-----|------|
| imap.emailsrvr.com   | No  | 143  |
| secure.emailsrvr.com | Yes | 993  |

### iii. Outgoing (SMTP) Settings

| Server               | SSL | Port                |
|----------------------|-----|---------------------|
| smtp.emailsrvr.com   | No  | 25, 2525, 587, 8025 |
| secure.emailsrvr.com | Yes | 465                 |

# c. Logon Information (Credentials the email will authenticate with)

# i. Username: user@domain.com

## ii. Password: Password that is used to log into apps.rackspace.com

| POP and IMAP Account Set<br>Enter the mail server setti | ttings<br>ngs for your account. |                       |         |     |            | To |
|---------------------------------------------------------|---------------------------------|-----------------------|---------|-----|------------|----|
| User Information<br>Your Name:                          | First Last                      |                       |         |     |            |    |
| Email Address:                                          | pikachumarco@pikachu2011        | Mail to keep offline: | 1 month |     |            |    |
| Server Information                                      |                                 | 0                     | 1       | 100 | 14 S       |    |
| Account Type:                                           | IMAP .                          |                       |         |     |            |    |
| incoming mail server:                                   | secure.emailsrvr.com            |                       |         |     |            |    |
| Outgoing mail server (SMTP):                            | secure.emailsrvr.com            |                       |         |     |            |    |
| Logon Information                                       |                                 |                       |         |     |            |    |
| User Name:                                              | pikachumarco@pikachu201:        |                       |         |     |            |    |
| Password:                                               | ******                          |                       |         |     |            |    |
| Ref Ref                                                 | emember password                |                       |         |     |            |    |
| Require logon using Secur<br>(SPA)                      | re Password Authentication      |                       |         | м   | ore Settin | gs |
|                                                         |                                 |                       |         |     |            |    |

5. Click on More Settings then click the Outgoing Server Tab

- a. Check the box for My outgoing server (SMTP) requires authentication.
- b. Check the button for Use same settings as my incoming mail server.

| General | Outgoing     | Server Advan    | ced            |      |   |
|---------|--------------|-----------------|----------------|------|---|
| My ou   | tgoing serv  | er (SMTP) requi | res authentica | tion |   |
| O U     | e same setti | ngs as my inco  | ming mail sen  | r    |   |
| O LO    | g on using   |                 |                |      | _ |
| U       | ser Name:    |                 |                |      |   |
| P       | issword:     |                 |                |      |   |
|         | [            | Remember p      | browers        |      |   |
|         |              |                 |                |      |   |
|         |              |                 |                |      |   |
|         |              |                 |                |      |   |
|         |              |                 |                |      |   |

6. Click on the **Advanced** Tab

a. If using secure.emailsrvr.com first change **Use the following type of encrypted connection:** to **SSL**.

i. For POP accounts, check the box **This server requires an encrypted connection (SSL)**.

b. Then change the port numbers to match the chart on step 4.b. Click **OK**.

| General    | Outgoing Server Advanced                                                                    |   |
|------------|---------------------------------------------------------------------------------------------|---|
| Server Po  | ort Numbers                                                                                 | _ |
| Incomi     | ng server (IMAP): 993 Use Defaults                                                          |   |
| Use        | the following type of encrypted connection: SSL                                             | • |
| Outoo      | ing server (SMTP): 465                                                                      | - |
| line       | the following time of encounted connection: [SSI                                            | - |
| Use        | the following type of encrypted connection: 33L                                             | • |
| Server Tir | meouts                                                                                      | - |
| Short      | Long 1 minute                                                                               |   |
| Folders -  |                                                                                             | _ |
| Root fe    | older path:                                                                                 |   |
| Sent Iten  | ns                                                                                          | _ |
| Do         | not save copies of sent items                                                               |   |
| Deleted    | Rems                                                                                        | _ |
| Mar        | rk items for deletion but do not move them automatically                                    |   |
| Iter       | ns marked for deletion will be permanently deleted when<br>items in the mailbox are purged. | 1 |
| V Pur      | ge items when switching folders while online                                                |   |
|            |                                                                                             |   |

7. Click "Next" Outlook will now attempt to send a test message using the settings we have just put in. If everything was up in correctly the message will send out successfully.

| ongratulations! All tests completed successfully<br>intinue. | y. Click Close to | Stop  |
|--------------------------------------------------------------|-------------------|-------|
|                                                              |                   | Close |
| asks Errors                                                  |                   |       |
| Tasks                                                        | Status            |       |
| Log onto incoming mail server (IMAP)                         | Completed         |       |
| · · · · · · · · · · · · · · · · · · ·                        |                   |       |

8. Congratulation! You have now setup Outlook to work with your Rackspace Email!